# Documentation technique

#### \*\*\*\*\*

# Utilisation et configuration d'un firewall

Table des matières

| Introduction :                 | 2  |
|--------------------------------|----|
| Objectif :                     | 2  |
| Matériel :                     | 2  |
| Adressage IP :                 | 2  |
| 1. Firmware                    | 2  |
| 1.1. Serveur TFTP              | 3  |
| 1.2. Client TFTP               | 3  |
| 2. Interfaces                  | 4  |
| 2.1. IN                        | 5  |
| 2.2. OUT                       | 7  |
| 3. VLAN                        | 8  |
| 4. Règles de filtrage          | 10 |
| 4.1. Inter-VLAN                | 10 |
| 4.2. Vers Internet             | 11 |
| 5. VPN SSL                     | 12 |
| 5.1. Créer un serveur LDAP     | 13 |
| 5.2. Groupes AD et Firewall    | 13 |
| 5.3. Portail et paramètres VPN | 15 |
|                                |    |

# Introduction :

#### Objectif :

L'objectif de cette documentation est de voir différentes fonctionnalités que peut faire un firewall au sein d'un réseau, de l'installation du firmware aux règles de filtrage en passant par le VPN.

#### Matériel :

Nous travaillerons avec un firewall de la marque Fortinet. Le modèle est un Fortigate 200D et la version est la v6.0.18.

#### Adressage IP :

| Nom de l'interface/sous-interface | Adresse IP (/24) |
|-----------------------------------|------------------|
| LAN (port1)                       | 172.16.10.254    |
| Wifi (employés)                   | 172.16.117.254   |
| WAN                               | 192.168.10.107   |

# 1. Firmware

Dans cette partie, nous allons voir comment installer le firmware (micrologiciel) depuis notre PC lorsque l'on a pas accès à l'interface Web d'administration.

Dans notre cas, cela a été utile car le firewall, qui avait déjà été utilisé par d'autres étudiants, était protégé par un mot de passe auquel on n'avait pas accès. L'opération que nous allons voir maintenant nous a donc servie à partir sur une configuration vierge et sans mot de passe.

Dans notre cas, cette opération est utile et même indispensable car sans cela, impossible de travailler sur notre projet. Cependant, dans le cadre d'un équipement installé en milieu professionnel, cela peut représenter un haut risque de sécurité. Raison pour laquelle il est important d'avoir une sauvegarde de sa configuration sur un support externe et surtout de sécuriser l'accès physique aux équipements, puisque cette manipulation se fait via le port console du firewall.

#### 1.1. Serveur TFTP

Pour envoyer le fichier de firmware du PC vers le firewall, on utilisera le protocole TFTP (Trivial File Transfer Protocol), qui est un protocole de transfert de fichier. Le PC joue donc le rôle du serveur TFTP qui envoie le fichier vers son client TFTP, le firewall.

On utilise Tftpd64, un petit serveur TFTP en open source, rapide d'installation et facile d'utilisation (cliquer <u>ici</u> pour l'installer).

Il faut ensuite configurer les paramètres du serveur TFTP afin d'envoyer le bon fichier vers la bonne destination. Le plus simple est de regarder les paramètres TFTP par défaut du firewall et de les appliquer au serveur TFTP.

Il faut donc brancher, en plus du câble console, un câble RJ45 d'une prise RJ45 du PC vers le port MGMT du firewall et on appliquera à l'interface réseau du PC l'adresse 192.168.1.1 et sélectionner cette interface sur tftpd64.

Il faudra aussi renommer le fichier de firmware en "image.out" et le mettre dans un dossier facilement accessible pour se faciliter la tâche (Bureau ou Téléchargements), et choisir ce dossier sur tftpd64.

#### 1.2. Client TFTP

Nous disposons donc du fichier de firmware sur un PC et nous allons nous brancher au port console de notre Fortigate 200D lorsqu'il est encore éteint.

Une fois le PC branché sur le port console, nous allons lancer un terminal qui permet de configurer des équipements en console (PuTTY ou MobaXterm) et choisir une session console.

À ce moment, nous allons allumer le firewall et appuyer en continu sur n'importe quelle touche jusqu'à arriver dans le menu de configuration qui ressemble à ça :

```
CPU(01:000106ca bfebfbff): MP initialization
CPU(02:000106ca bfebfbff): MP initialization
CPU(03:000106ca bfebfbff): MP initialization
Total RAM: 4096MB
Enabling cache...Done.
Scanning PCI bus...Done.
Allocating PCI resources...Done.
Enabling PCI resources...Done.
Zeroing IRO settings...Done.
Verifying PIRQ tables...Done.
Boot up, boot device capacity: 15272MB.
Press any key to display configuration menu...
[C]: Configure TFTP parameters.
[R]: Review TFTP parameters.
[T]: Initiate TFTP firmware transfer.
[F]: Format boot device.
[B]: Boot with backup firmware and set as default.
[I]: System information.
[Q]: Quit menu and continue to boot.
[H]: Display this list of options.
Enter C,R,T,F,B,I,Q,or H:
```

Une fois les paramètres correctement configurés sur le serveur TFTP, on tape "T" pour lancer le transfert du fichier du serveur TFTP (PC) vers le client TFTP (firewall).

Puis à la question "Save as Default firmware/Backup firmware/Run image without saving: [D/B/R]?", on tape la lettre D et on laisse faire le firewall.

À partir de ce moment, on peut utiliser notre firewall avec une configuration vierge et sans mot de passe que l'on pourra configurer par la suite.

# 2. Interfaces

Dans cette partie, nous allons voir les interfaces du firewall, leur rôle et comment les configurer.

#### 2.1. IN

L'interface IN (ou LAN en fonction des modèles) est l'interface à laquelle est directement connecté le réseau local. En général, c'est un switch (commutateur) qui est relié à cette interface (comme dans notre cas), et sur lequel sont reliés les équipements du réseau local (PCs, imprimantes, borne WiFi, TPE, caméras de surveillance ...).

Il faudra donc lui attribuer une adresse IP dans le réseau IP principal, en général la première ou la dernière adresse. Dans notre cas, on choisit la dernière.

|                                      |            |              |                 | , -                         |                              |                         |                                   |                        |
|--------------------------------------|------------|--------------|-----------------|-----------------------------|------------------------------|-------------------------|-----------------------------------|------------------------|
| FortiGate 200D Group                 | pe7        |              |                 |                             |                              |                         | ≻ [] ⊘•                           | 🔹 🗘 🛛 🖉 🖉 admin 🕶      |
| B Dashboard                          | >          |              |                 |                             |                              |                         |                                   |                        |
| Security Fabric                      | >          | FortiGat     | te 200D MGMT WA | N1 1 3 5 7 9 11 13 15 DM21  |                              |                         |                                   |                        |
| M FortiView                          | >          |              | i               |                             |                              |                         |                                   |                        |
| 🕂 Réseau                             | ~          |              | W/              | N2 2 4 6 8 10 12 14 16 DMZ2 |                              |                         |                                   |                        |
| Interface                            | ☆          | + Créer nou  | veau 🔹 🥒 Editer | supprimer                   |                              |                         | Par type Par rôle P               | Par ordre alphabétique |
| DNS                                  |            | T Etat       | T Nom           | T Membres                   | T IP/Masque                  | Type d'Intrusion        | T Accès                           | T Ref.                 |
| Capture de paquets                   |            | Hardware Swi | tch (1)         |                             |                              |                         |                                   |                        |
| SD-WAN                               |            |              |                 | 1 3 5 7 9 11 13 15          |                              |                         |                                   |                        |
| SD-WAN Status Check                  |            |              | lan             |                             | 192.168.100.99 255.255.255.0 | ⊐⊄ Hardware Switch (15) | PING HTTPS HTTP FMG-Access CAPWAP | 0                      |
| SD-WAN Rules                         |            |              |                 | 2 4 6 8 10 12 14 16         |                              |                         |                                   |                        |
| Route statique                       |            | Physique (8) |                 |                             |                              |                         |                                   |                        |
| Politique de routage                 | 1          | 0            | dmz1            |                             | 10.10.10.1 255.255.255.0     | Physical Interface      | PING HTTPS HTTP FMG-Access CAPWAP | 0                      |
| RIP                                  |            |              | dmz2            |                             |                              | Physical Interface      | PING FMG-Access CAPWAP            |                        |
| OSPF                                 |            | 0            | mgmt            |                             | 192.168.1.99 255.255.255.0   | Physical Interface      | PING HTTPS HTTP                   | 1                      |
| BGP                                  |            | 0            | port1 (lan)     |                             | 0.0.0.0 0.0.0.0              | Physical Interface      | PING HTTPS HTTP                   | 8                      |
| Multicast                            |            | o            | wan1            |                             | 0.0.0.0 0.0.0.0              | Physical Interface      | PING HTTPS SSH HTTP               | 5                      |
| ð Svetáma                            | <b>n</b> , |              | wan2            |                             |                              | Physical Interface      |                                   |                        |
| Delicy & Objects                     | ٠ <u>(</u> |              |                 |                             |                              |                         |                                   |                        |
| Paréla de sécurité                   | - (        |              |                 |                             |                              |                         |                                   |                        |
| Froms de securite                    | 1          |              |                 |                             |                              |                         |                                   |                        |
| L VPN                                | 1          |              |                 |                             |                              |                         |                                   |                        |
| Utilisateur & Peripherique           | `          |              |                 |                             |                              |                         |                                   |                        |
| Contrôleur sans fil &<br>commutateur | >          |              |                 |                             |                              |                         |                                   |                        |
| Lett. Journaux & Rapports            | >          |              |                 |                             |                              |                         |                                   |                        |
| C Moniteur                           | >          |              |                 |                             |                              |                         |                                   |                        |

Pour lui attribuer une adresse IP, on se rend dans Réseau  $\rightarrow$  Interface :

Puis on double-clique sur l'interface en question, ici elle s'appelle "port1(lan)" :

| Configurer une inter                                | face                                                                                        |
|-----------------------------------------------------|---------------------------------------------------------------------------------------------|
| Nom de l'interface<br>Alias<br>Etat du lien<br>Type | port1 (90:6C:AC:C6:AC:87)<br>Ian<br>Actif O<br>Physical Interface                           |
| Tags                                                |                                                                                             |
| Role 1                                              | ►<br>Ajouter une catégorie Tag                                                              |
| Adresse                                             |                                                                                             |
| Mode d'adressage                                    | Manuel DHCP PPPoE Dedicated to FortiSwitch                                                  |
| IP/Network Mask                                     | 172.16.10.254/255.255.255.0                                                                 |
| Accès administratif                                 |                                                                                             |
| IPv4 HTTPS                                          | HTTP     PING     FMG-Access       SSH     SNMP     FTM       Accounting     FortiTelemetry |
| DHCP Server                                         |                                                                                             |
| Périphériques résea                                 | u                                                                                           |
| Détection de périph                                 | érique 🔘                                                                                    |
| Balayage actif                                      |                                                                                             |
| Contrôle d'admissio                                 | n                                                                                           |
| Mode de sécurité                                    | Aucun 🔻                                                                                     |
| Adresse IP second                                   | ndaire                                                                                      |
| Statut                                              |                                                                                             |
| Commentaire                                         |                                                                                             |
| État de l'interface                                 | Activer O Desactiver                                                                        |

On vérifie bien que le rôle est "LAN", puis on renseigne l'adresse IP choisie ainsi que le masque et enfin, les accès que l'on veut autoriser sur cette interface. Ici, on choisit l'accès Web (HTTP/HTTPS) et le PING. L'accès Web permet à l'administrateur du réseau d'accéder à l'interface Web de configuration du firewall en passant par

l'adresse IP assignée à cette interface en tapant dans un navigateur "<u>https://172.16.10.254</u>". Le ping quant à lui, sert à tester simplement la connectivité entre une machine et le firewall. Cela peut être très utile en cas de panne afin de détecter la source du problème et de faciliter la résolution de celui-ci. Si la case PING est décochée, toutes les requêtes ICMP vers cette adresse seront bloquées et on ne pourra pas savoir si le firewall est accessible depuis une machine du réseau.

On active pas l'option DHCP Server car dans notre réseau, le service DHCP est géré par un serveur sur une machine virtuelle dédiée. Mais il est tout à fait possible de faire en sorte que le serveur qui distribue les configurations IP pour les machines du réseau soit le firewall.

#### 2.2. OUT

L'interface OUT (ou WAN en fonction des modèles) est l'interface à laquelle est connecté le réseau public, celui qui mène vers Internet. En général, c'est un routeur qui est relié à cette interface, lui-même raccordé à l'accès opérateur qui fournit l'accès à Internet. Dans notre cas, l'interface WAN est reliée à un switch du réseau de notre salle de TP, lui-même relié vers un autre firewall, relié à l'accès opérateur. De manière générale, c'est donc une adresse IP publique qui est attribuée à cette interface afin qu'elle soit joignable depuis Internet.

Dans notre cas, nous lui attribuons une adresse qui nous a été fournie dans le réseau de la salle de TP. Pour ce faire, on se rend dans le même menu que pour l'interface IN puis on double clique sur l'interface wan1 et on configure les mêmes paramètres que l'interface IN :

| Configurer une interface                |                                                            |  |  |  |  |  |
|-----------------------------------------|------------------------------------------------------------|--|--|--|--|--|
| -                                       |                                                            |  |  |  |  |  |
| Nom de l'interface                      | wan1 (90:6C:AC:C6:AC:88)                                   |  |  |  |  |  |
| Alias                                   |                                                            |  |  |  |  |  |
| Etat du lien                            | Actif 🕤                                                    |  |  |  |  |  |
| Туре                                    | Physical Interface                                         |  |  |  |  |  |
| Bande passante estimée   0              | 0 Kbps En amont 0 Kbps En aval                             |  |  |  |  |  |
|                                         |                                                            |  |  |  |  |  |
| Tags                                    |                                                            |  |  |  |  |  |
| Role 🜖 WAN                              | ▼                                                          |  |  |  |  |  |
| Ajouter                                 | une catégorie Tag                                          |  |  |  |  |  |
|                                         |                                                            |  |  |  |  |  |
| Adresse                                 |                                                            |  |  |  |  |  |
| Mode d'adressage Manuel                 | DHCP PPPoE                                                 |  |  |  |  |  |
| IP/Network Mask 192.16                  | 8.10.107/255.255.255.0                                     |  |  |  |  |  |
|                                         |                                                            |  |  |  |  |  |
| Accès administratif                     |                                                            |  |  |  |  |  |
| IPv4 🗹 HTTPS 🔽                          | HTTP 🚯 🗹 PING 🗌 FMG-Access                                 |  |  |  |  |  |
| CAPWAP     CAPWAP     RADULS Accounting | SSH SNMP FTM                                               |  |  |  |  |  |
|                                         | B I of the effect y                                        |  |  |  |  |  |
| Analysez les connexions sorta           | intes vers des sites de Botnet Désactiver Bloquer Moniteur |  |  |  |  |  |
| Analysez ies connexions sorte           | Desication Dioquel Moniteur                                |  |  |  |  |  |
| Adresse IP secondaire                   |                                                            |  |  |  |  |  |
|                                         |                                                            |  |  |  |  |  |
| Statut                                  |                                                            |  |  |  |  |  |
| Commentaire                             |                                                            |  |  |  |  |  |
|                                         |                                                            |  |  |  |  |  |
| Etat de l'interface 🚺 Acti              | ver 🔮 Desactiver                                           |  |  |  |  |  |

# 3. VLAN

Dès lors que l'on travaille sur une infrastructure avec plusieurs VLAN, il faut disposer d'un équipement qui fait du routage afin d'assurer l'accès entre les VLAN. Ce peut être un switch de niveau 3 ou un firewall comme dans notre cas.

À chaque VLAN, il faut créer une sous-interface sur l'interface IN du firewall qui sera une interface virtuelle liée à un VLAN en particulier. Ces interfaces virtuelles serviront ensuite à autoriser ou interdire du trafic d'un VLAN à un autre.

Pour créer une sous-interface, on se rend sur notre Fortigate 200D, dans le menu "Interface", puis on sélectionne l'interface port1 (lan). Ensuite, on clique sur "Créer nouveau"  $\rightarrow$  "Interface" et on se retrouve dans ce menu :

| Configurer une inter                             | face                                                                                                    |
|--------------------------------------------------|----------------------------------------------------------------------------------------------------|
| Nom de l'interface<br>Alias<br>Type<br>Interface | wifi<br>employes<br>VLAN<br>port1                                                                                                    |
| ID de VLAN                                       | 11/                                                                                                    |
| Tags<br>Role 1 LAN                               | ▼<br>Ajouter une catégorie Tag                                                                                                    |
| Adresse                                          |                                                                                                    |
| Mode d'adressage<br>IP/Network Mask              | Manuel         DHCP         PPPoE           172.16.117.254/255.255.255.0                                                                                       |
| Accès administratif                              |                                                                                                    |
| IPv4 V HTTPS                                     | <ul> <li>✓ HTTP ③</li> <li>✓ PING</li> <li>☐ FMG-Access</li> <li>✓ SSH</li> <li>☐ SNMP</li> <li>☐ FTM</li> <li>Accounting</li> <li>☐ FortiTelemetry</li> </ul> |
| O DHCP Server                                    |                                                                                                    |
| Avancés<br>Mode<br>IP du serveur DHCP<br>Type    | server         Relay           172.16.10.10 172.16.10.11           Normal         IPsec                                                                        |
| Périphériques résea                              | u                                                                                                    |
| Détection de périph                              | érique 🔘                                                                                                    |

De la même manière que pour les autres interfaces, on remplit les différentes informations en n'oubliant pas de déclarer le type d'interface en tant que VLAN, de mettre le numéro du VLAN et d'activer le DHCP relai. Il sert à relayer les requêtes DHCP venant du réseau de ce VLAN vers le bon serveur DHCP (ce que l'on renseigne sur le firewall). À savoir que l'on peut renseigner deux serveurs DHCP, il suffit de mettre les 2 adresses IP à la suite, séparées par un espace ou une virgule.

### 4. Règles de filtrage

Les règles de filtrages sont importantes, car elles vont nous permettre de gérer les accès à la fois entre les différents réseaux locaux mais aussi de ces réseaux vers l'extérieur (donc vers Internet).

#### 4.1. Inter-VLAN

Par exemple, pour autoriser les utilisateurs connectés au réseau WiFi employés à accéder aux machines du réseau local câblé, il faut faire une règle de filtrage dans un sens puis dans l'autre. Pour ce faire, on se rend dans l'onglet "Policy & Objects"  $\rightarrow$  "Règle IPv4"  $\rightarrow$  "Créer nouveau" :

| Nom 🚯                   | Wifi> Mgmt                             |
|-------------------------|----------------------------------------|
| Incoming Interface      | 🔹 employes (wifi) 👻                    |
| Interface de sortie     | 🔳 lan (port1) 👻                        |
| Source                  | I vlan_wifi ★                          |
| Destination             | LAN_mgmt X                             |
| Planification           | 🐻 always 🔻                             |
| Service                 | ALL ×                                  |
| Action                  | ✓ ACCEPTER Ø REJETER ★ APPRENDRE       |
| Pare-feu / Options R    | éseau                                  |
| Enable NAT 🕥            |                                        |
| Profils de sécurité     |                                        |
| AntiVirus               |                                        |
| Filtre Web              | 0                                      |
| Filtre DNS              |                                        |
| Contrôle Applicatif     |                                        |
| Inspection SSL (        |                                        |
| Logging Options         |                                        |
| Journaliser le trafic a | utorisé 💽 Security Events All Sessions |
| Capture de paquets      |                                        |
| Commentaire Ajo         | outer un commentaire 🥢 0/1023          |
| Enable this policy 🤇    | C                                      |

Tout d'abord, on nomme notre règle de manière claire et concise, afin que l'on puisse l'identifier très facilement et qu'on ne la confonde pas avec une autre par la suite. Ici, "Mgmt" correspond au réseau câblé sur lequel se trouvent les serveurs

auxquels doivent accéder les employés. Ensuite, on complète les différents champs et on pense à désactiver le NAT (qui est activé par défaut).

Le NAT n'est pas utile ici car il s'agit d'accès entre les VLAN de notre infrastructure locale. Il sera utile dans le cas où l'on fera une règle qui autorise le trafic vers Internet. Une fois la règle créée et validée, il faut faire une règle retour. Pour éviter de refaire une nouvelle règle en sens inverse à la main (ce qui prend du temps et qui peut contenir un risque d'erreur), il existe une fonctionnalité qui permet de créer une règle inverse en deux clics.

Pour cela, on effectue un clic droit sur la règle, puis sur "Clone inverse" :

| Wife -> Mant    | ▼ Filter by Nom →                                     | '                                                                                                    |
|-----------------|-------------------------------------------------------|----------------------------------------------------------------------------------------------------|
| will> Mgnit     | ද්ථ Copy                                              |                                                                                                    |
| Refus Implicite | Paste 🔸                                               | ,                                                                                                    |
|                 | + Inserer un politique vide                           | ·                                                                                                    |
|                 | 🔁 Clone inverse                                       |                                                                                                    |
|                 | <ul> <li>Insérer le groupement de séquence</li> </ul> | •                                                                                                    |
|                 | Wifi> Mgmt<br>Refus Implicite                         | Wifi> Mgmt <ul> <li>Filter by Nom</li> <li>Copy</li> <li>Refus Implicite</li> <li>Paste</li> <li>Paste</li> <li>Inserer un politique vide</li> <li>Clone inverse</li> <li>Insérer le groupement de séquence</li> <li>Insérer le groupement de séquence</li> <li>Insérer le groupement de séquence</li> <li>Marceland</li> <li>Marceland</li> <li>Marceland</li> <li>Marceland</li> <li>Refusion</li> <li>Refusion</li></ul> |

La règle retour est créée juste en dessous :

| 11   | Wifi> Mgmt | <ul> <li>employes (wifi)</li> </ul> | 🛅 lan (port1)     | 🗉 vlan_wifi | LAN_mgmt    | 🖪 ALL | ✓ ACCEPTER | O Desactiver | UTM | 24.78 MB |
|------|------------|-------------------------------------|-------------------|-------------|-------------|-------|------------|--------------|-----|----------|
| 19 😮 |            | 📓 lan (port1)                       | 🚳 employes (wifi) | LAN_mgmt    | 🔄 vlan_wifi | д ALL | ✓ ACCEPTER | 8 Desactiver | UTM |          |

Il ne manque plus qu'à double-cliquer sur cette règle afin de la nommer et de l'activer.

#### 4.2. Vers Internet

Si l'on veut autoriser les utilisateurs d'un réseau à accéder à Internet, il faudra créer une règle en procédant de la même manière que vu précédemment, mais en faisant attention à quelques points :

- l'interface de sortie sera l'interface WAN et la destination sera "all"
- il faudra activer le NAT car l'adresse IP privée de l'utilisateur n'est pas routable sur Internet
- on ne fera pas de règle retour pour les règles "réseau interne vers Internet"

Voici un exemple de configuration d'une règle qui autorise les utilisateurs du WiFi employés à accéder à Internet :

| No. 0                                                         | MGE statement                                            |  |  |  |  |
|---------------------------------------------------------------|----------------------------------------------------------|--|--|--|--|
| Nom U                                                         | win>internet                                             |  |  |  |  |
| Incoming Interface                                            | employes (wifi)                                          |  |  |  |  |
| Interface de sortie                                           | 🖮 wan1 🔹                                                 |  |  |  |  |
| Source                                                        | 🖾 vlan_wifi 🛛 🗶                                          |  |  |  |  |
|                                                               | +                                                        |  |  |  |  |
| Destination                                                   | all ×                                                    |  |  |  |  |
|                                                               | <b>T</b>                                                 |  |  |  |  |
| Planification                                                 | lo always ▼                                              |  |  |  |  |
| Service                                                       |                                                          |  |  |  |  |
|                                                               |                                                          |  |  |  |  |
| Action                                                        | ACCEPTER V REJETER APPRENDRE                             |  |  |  |  |
| Pare-feu / Options R                                          | léseau                                                   |  |  |  |  |
| E                                                             |                                                          |  |  |  |  |
| Enable NAI                                                    |                                                          |  |  |  |  |
| Configuration de po                                           | DI IP Use Outgoing Interface Address Use Dynamic IP Pool |  |  |  |  |
| Préserver le port sou                                         | irce 🕥                                                   |  |  |  |  |
| Profils de sécurité                                           |                                                          |  |  |  |  |
| A-12 (                                                        | 2                                                        |  |  |  |  |
| Antivirus                                                     |                                                          |  |  |  |  |
| Filtre Web                                                    |                                                          |  |  |  |  |
| Filtre DNS                                                    |                                                          |  |  |  |  |
| Contrôle Applicatif                                           |                                                          |  |  |  |  |
| Inspection SSL                                                |                                                          |  |  |  |  |
|                                                               |                                                          |  |  |  |  |
| Logging Options                                               |                                                          |  |  |  |  |
| Journaliser le trafic autorisé 🔘 Security Events All Sessions |                                                          |  |  |  |  |
| Capture de paquets                                            |                                                          |  |  |  |  |
| Commentaire Ai                                                | outer un commentaire                                     |  |  |  |  |
|                                                               | //// wiuza                                               |  |  |  |  |
| Enable this policy                                            | D                                                        |  |  |  |  |

# 5. VPN SSL

Dans un réseau d'entreprise, il peut être utile de mettre en place un accès VPN afin que les employés puissent travailler et accéder aux ressources internes de l'entreprise (serveurs, applications métiers) depuis l'extérieur (comme en télétravail par exemple).

Sur la plupart des firewalls de la marque Fortinet, il est possible de mettre en place un accès VPN. Pour la connexion VPN, on a 2 options : créer manuellement un compte local (propre au firewall) pour chaque utilisateur, ce qui prend du temps et qui ne facilite pas la connexion pour les utilisateurs, qui se retrouvent avec un compte différent pour la connexion VPN.

La deuxième option est de lier l'AD au firewall via le protocole LDAP. Ainsi, les utilisateurs peuvent se connecter en VPN avec leur comptes AD, ce qui fait un seul compte à gérer par personne et cela facilite aussi bien à l'utilisateur qu'à l'administrateur.

#### 5.1. Créer un serveur LDAP

Dans un premier temps, on se rend dans le menu "Utilisateur & périphérique"  $\rightarrow$  LDAP Server. On clique sur "Créer nouveau" et on remplit les différents champs comme ci-dessous :

| Editer le serveur LDAP |                         |         |          |
|------------------------|-------------------------|---------|----------|
|                        |                         |         |          |
| Nom                    | FYM_LDAP                |         |          |
| IP/Nom du Serveur      | 172.16.10.10            |         |          |
| Server Port            | 389                     |         |          |
| Common Name Identifier | cn                      |         |          |
| Distinguished Name     | ou=fym,dc=fym,dc=local  |         | Naviguer |
| Bind Type              | Simple Anonyme régulier |         |          |
| Nom d'utilisateur      | FYM\Administrateur      |         |          |
| Mot de passe           | •••••                   | Changer |          |
| Secure Connection      |                         |         |          |
| Statut Connexion       | Successful              |         |          |
| Tester la connectivité |                         |         |          |
| Test User Credentials  |                         |         |          |

On nomme le serveur LDAP avec un nom clair et facilement identifiable (pour la suite), on renseigne l'adresse IP du serveur AD et on met le port 389 qui est le port utilisé par le protocole LDAP. Dans le champ "Distinguished Name", on renseigne l'emplacement de l'AD dans lequel on placera notre groupe d'utilisateurs VPN. Enfin, on renseigne un utilisateur du domaine qui permettra de tester la connexion à l'AD. Ici, on a mis l'administrateur du domaine. Pour tester la connexion, on clique sur "Tester la connectivité" et on observe qu'il est écrit "Successful". On termine par valider en cliquant sur OK.

#### 5.2. Groupes AD et Firewall

Une fois le serveur LDAP créé sur le firewall, on se rend sur le contrôleur de domaine et on va créer une OU dans l'emplacement que l'on a renseigné à l'étape précédente :

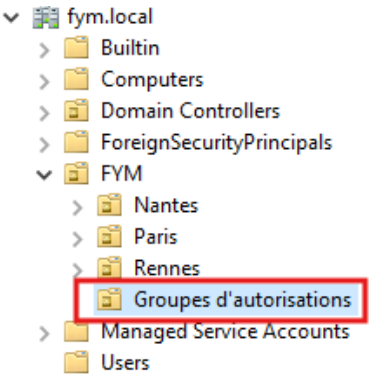

Dans cette OU, on crée un groupe de sécurité globale dans lequel on définit comme membres de ce groupes tous les utilisateurs auxquels on souhaite donner un accès VPN.

| Utilisateurs et ordinateurs Active Directory [Win-                                                                                                    | Nom                                                                                                    |                         | Туре           |                   |
|----------------------------------------------------------------------------------------------------|----------------------------------------------------------------------------------------------------|-------------------------|----------------|-------------------|
| > Requetes enregistrees                                                                                                    | K GS-VPN-Users                                                                                                    |                         | Groupe de      | sécurité - Global |
| <ul> <li>Requêtes enregistrées</li> <li>fym.local</li> <li>Computers</li> <li>Domain Controllers</li> <li>ForeignSecurityPrincipals</li> <li>FYM</li> <li>Rontes</li> <li>Paris</li> <li>Rennes</li> <li>Groupes d'autorisations</li> <li>Wanaged Service Accounts</li> <li>Users</li> </ul> | CS-VPN-Users  Propriétés de : GS-VPN-Users  Général Membres Membre de Géré par  GS-VPN-Users  GS-VPN-Users  Nom de groupe (antérieur à Windows 2000) : SSV  Description :  Adresse de messagerie :  Étendue du groupe Domaine local  Globale Universelle  Remarques : | PN-Users Type de groupe | Groupe de<br>? | ×                 |
|                                                                                                    |                                                                                                    | OK Annuler              | Appliq         | juer              |

Une fois ce groupe créé sur l'AD, on revient sur le firewall et on se rend dans "Groupe utilisateur". On clique sur "Créer nouveau", on nomme notre groupe avec un nom clair et facilement identifiable, puis dans la partie "Groupes distants", on clique sur "Ajouter" et on sélectionne notre serveur LDAP :

| New User Group |                                                                                                    |                 | Ajouter groupe con | respondant                |
|----------------|----------------------------------------------------------------------------------------------------|-----------------|--------------------|---------------------------|
| Nom<br>Type    | FW VPN Users<br>Pare-feu<br>Fortinet Single Sign-On (FSSO)<br>RADIUS Single Sign-On (RSSO)<br>Guest |                 | Serveur distant    | SERVEUR LDAP (1) FYM_LDAP |
| Members        | +                                                                                                   |                 |                    |                           |
| Groupes dis    | itants                                                                                              |                 |                    |                           |
| + Ajout        | er 🖉 Editer 📋 supprimer                                                                             |                 |                    |                           |
|                |                                                                                                    | Serveur distant |                    |                           |
| Aucune en      | trée correspondante                                                                                 |                 |                    |                           |
|                |                                                                                                    |                 |                    |                           |
|                |                                                                                                    | OK              |                    |                           |

Ensuite, on cherche dans l'arborescence de l'AD, le groupe d'utilisateurs VPN que l'on vient de créer et on clique droit dessus, puis "Ajouter les entrées sélectionnées" :

| Ajouter groupe correspondant                                                                                 |                                            |                         |
|----------------------------------------------------------------------------------------------------|--------------------------------------------|-------------------------|
| Serveur distant & FYM_LDAP                                                                                   | <b>▼</b>                                   |                         |
| C         Récursif         ■ ou=fym,dc=fym,dc=local         ■ OU=Groupes d'autorisations         ■ OU=Nantes | Groupes Sur mesure Sélectionné Search T ID | Q<br>T Nom \$           |
| ••• ● OU=Paris<br>••• ● OU=Rennes                                                                            | + Ajouter les                              | s entrées sélectionnées |

On termine par valider en cliquant sur OK.

#### 5.3. Portail et paramètres VPN

Pour terminer, il faut configurer un portail web de connexion (on peut prendre un portail déjà existant par défaut mais je préfère personnaliser le mien) ainsi que les paramètres de la connexion VPN.

Pour cela, on se rend dans le menu VPN  $\rightarrow$  Portails SSL-VPN  $\rightarrow$  Créer nouveau :

| Editor In partial SCI VDN                                                                            |  |  |  |
|----------------------------------------------------------------------------------------------------|--|--|--|
| Editer le portail SSE-VPN                                                                            |  |  |  |
| Nom FYM_VPN_Portail                                                                                  |  |  |  |
| Limit Users to One SSL-VPN Connection at a Time 🕥                                                    |  |  |  |
|                                                                                                    |  |  |  |
| Mode Tunnel                                                                                          |  |  |  |
| Activer la Segmentation de Tunnel 🚯 🜑                                                                |  |  |  |
| Adresse de Routage +                                                                                 |  |  |  |
| Source IP Pools SSLVPN_TUNNEL_ADDR1 *                                                                |  |  |  |
| Option du mode tunnel client                                                                         |  |  |  |
| Autoriser aux clients de sauvegarder le mot de passe 🛛 💿                                             |  |  |  |
| Autoriser aux clients de se connecter automatiquement 🕥                                              |  |  |  |
| Autoriser aux clients de maintenir la session active                                                 |  |  |  |
| DNS Split Tunneling                                                                                  |  |  |  |
| C Activer le Mode Web                                                                                |  |  |  |
| Message du Portail Portail VPN de FYM Consulting                                                     |  |  |  |
| Thème Rouge 👻                                                                                        |  |  |  |
| Afficher l'information de session                                                                    |  |  |  |
| Afficher l'initialisation de connexion 🔘                                                             |  |  |  |
| Afficher l'historique de connexion 🛛 💽                                                               |  |  |  |
| Raccourcis utilisateur 🔍 💽                                                                           |  |  |  |
| Predefined Bookmarks                                                                                 |  |  |  |
| 🕂 Créer nouveau 🖋 Editer 🗎 supprimer                                                                 |  |  |  |
| Nom  Type  Location  Description                                                                     |  |  |  |
| Aucun résultat                                                                                       |  |  |  |
| Activer le téléchargement de FortiClient      Méthode de téléchargement     Direct     SSL-VPN Proxy |  |  |  |
| Personnaliser l'emplacement de téléchargement 🕥                                                      |  |  |  |

Points importants :

- Bien renseigner dans "Source IP Pools" la plage d'adresse attribuée au clients VPN (ici on utilise celle configurée par défaut qui s'appelle "SSLVPN\_TUNNEL\_ADDR1")
- Mettre un message du portail qui soit clair, avec le nom de l'organisation ou du groupe

 Vérifier que "Activer le téléchargement de FortiClient" est bien cochée afin que les utilisateurs puissent télécharger le client Fortinet depuis leur espace Web VPN

On termine par valider en cliquant sur OK.

Ensuite, on se rend sur "SSL-VPN Settings" :

| Parametres SSL-VPN                         |                                                                                                    |                                                                                                    |                |           |
|--------------------------------------------|----------------------------------------------------------------------------------------------------|----------------------------------------------------------------------------------------------------|----------------|-----------|
| Paramètres de connexion 🕚                  |                                                                                                    |                                                                                                    |                |           |
| Listen on Interface(s)                     | wan1 🗶                                                                                                    |                                                                                                    |                |           |
| Listen on Port 119                         | 947                                                                                                    |                                                                                                    |                |           |
| 0                                          | Le mode accès Web sera à l'écoute                                                                                                    | sur <u>https://192.168.10.107:11947</u>                                                                           |                |           |
| Redirect HTTP to SSL-VPN                   |                                                                                                    |                                                                                                    |                |           |
| Restreindre l'accès Aut                    | toriser l'accès à partir de n'importe qu                                                                                                    | uelle machine Limiter l'accès à des hôte                                                                          | es spécifiques |           |
| Déconnexion suite inactivité 🕥             |                                                                                                    |                                                                                                    |                |           |
| Server Certificate For                     | tinet_Factory •                                                                                                    | ]                                                                                                    |                |           |
| A                                          | Vous utilisez un défaut intégré dans<br>mesure de vérifier le nom de domai<br>verront un avertissement). Il est rec<br>pour votre domaine.<br><u>Cliquer ici pour en apprendre plus</u> | s le certificat, qui ne sera pas en<br>ine de votre serveur (vos utilisateurs<br>commandé d'acheter un certificat |                |           |
| Require Client Certificate 🛛 🔾             |                                                                                                    |                                                                                                    |                |           |
| Paramètres du mode tunnel client 🚯         |                                                                                                    |                                                                                                    |                |           |
| Plage d'adresse                            | Assigner les adresses automa                                                                                                    | atiquement Spécifiez les plages IP pers                                                                           | sonnalisées    |           |
|                                            | Les utilisateurs du tunnel re<br>10.212.134.220                                                                                                    | ecevront des IP dans la plage de 10.212.                                                                          | 134.200 -      |           |
| Serveur DNS                                | Identique au système client f                                                                                                    | DNS Specifier                                                                                                    |                |           |
| DNS Server #1 172.16.10.10                 |                                                                                                    |                                                                                                    |                |           |
| DNS Server #2 172.16.10.11                 |                                                                                                    |                                                                                                    |                |           |
| Spécifiez les serveurs WINS                |                                                                                                    |                                                                                                    |                |           |
| Autoriser l'enregistrement des appareils 🔍 |                                                                                                    |                                                                                                    |                |           |
| Authentification/Association du portail    | 0                                                                                                    |                                                                                                    |                |           |
| + Créer nouveau 🖋 Editer                   | 🗊 supprimer                                                                                                    |                                                                                                    |                |           |
| Utilisateur                                | s/Groupes                                                                                                    | Portal                                                                                                    |                |           |
| grp_VPN_ssl                                |                                                                                                    | full-access                                                                                                    |                |           |
| FW_VPN_Users                               |                                                                                                    | FYM_VPN_Portail                                                                                                   |                |           |
|                                            |                                                                                                    |                                                                                                    |                | Appliquer |

Points importants :

- Interface d'écoute : interface WAN
- Port d'écoute : ici, on a mis le port qui nous a été communiqué par le professeur. Sinon, on peut mettre le port de notre choix tant que celui-ci n'est pas déjà utilisé pour un autre service
- Veiller à ce que la case "Require Client Certificate" soit bien décochée
- Renseigner les serveurs DNS qui seront communiqués aux clients VPN (ici on a mis les deux serveurs DNS de notre réseau)

 Sélectionner le groupe firewall lié au groupe AD d'utilisateurs VPN que l'on a créé à l'étape précédente en cliquant sur "Créer nouveau" et en choisissant le bon groupe et le portail que l'on vient de configurer.

On termine par valider en cliquant sur Appliquer.

Il ne manque plus qu'à tester la connexion VPN, tout d'abord en tapant dans un navigateur (depuis une connexion externe au réseau local) : https://(adresselP\_publique\_du\_FW):(port) :

| Ô            |   | e | Please Login   | × +                                                             |
|--------------|---|---|----------------|-----------------------------------------------------------------|
| $\leftarrow$ | С | ώ | 🛞 Non sécurisé | https://192.168.10.107 <sup>.</sup> 11947, remote/login?lang=fr |
|              |   |   |                |                                                                 |
|              |   |   |                |                                                                 |
|              |   |   |                |                                                                 |
|              |   |   |                |                                                                 |
|              |   |   |                |                                                                 |
|              |   |   |                |                                                                 |
|              |   |   |                |                                                                 |
|              |   |   |                |                                                                 |
|              |   |   |                |                                                                 |
|              |   |   |                |                                                                 |
|              |   |   |                | Please Login                                                    |
|              |   |   |                |                                                                 |
|              |   |   |                |                                                                 |
|              |   |   |                |                                                                 |
|              |   |   |                |                                                                 |
|              |   |   |                | Caunch FortiClient                                              |
|              |   |   |                |                                                                 |

#### On obtient cette page :

| 🕼 🔲 🌐 Portail VPN de FYM Consulting 🗙 -               | F                                                               |
|-------------------------------------------------------|-----------------------------------------------------------------|
| ← C ⋒ ( <sup>®</sup> Non sécurisé) https://192.168.10 | . <b>107</b> :11947/sslvpn/portal.html#/                        |
| 00:00:46 0 B ◆ 0 B ◆                                  |                                                                 |
|                                                       | Portail VPN de FYM Consulting                                   |
|                                                       | Launch FortiClient                                              |
|                                                       | <ul> <li>▲ iOS</li> <li>♠ Android</li> <li>▲ Windows</li> </ul> |
|                                                       | <b>Historique</b>                                               |

A partir de là, on peut télécharger le FortiClient et configurer une connexion que l'on pourra enregistrer pour les fois suivantes.